# Quick-Connect USB Mini

### **Current Release**

#### Quick-Connect USB Mini 1.4.0

January 7, 2019

#### New Features

- Added support for the ZoomSHOT 30 camera.
- Added support for the RoboSHOT Elite series cameras.

## **Release History**

### Quick-Connect USB Mini 1.3.1

May 9, 2018

#### Improvements

• Updated scene values for the WideSHOT SE camera.

#### Quick-Connect USB Mini 1.3.0

February 28, 2018

#### New Features

• Added support for the WideSHOT SE camera.

#### Improvements

- Adjusted available gain range control for RoboSHOT 12 and 30 cameras to better match camera settings.
- The web interface no longer offers startup preset selection for cameras that do not support it.

#### Quick-Connect USB Mini 1.2.3

October 5, 2015

Improvements

• Production and internal code improvements.

#### **Quick-Connect USB Mini 1.2.2**

June 8, 2015

New Features

• Added support for the ZoomSHOT 20 camera.

### Quick-Connect USB Mini 1.2.1

January 6, 2015

#### Improvements

• Modified CCU scene setting to support the RoboSHOT 12 and 30 1.0.1 software release.

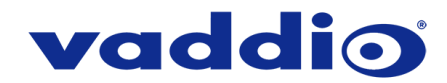

#### Quick-Connect USB Mini 1.2.0

October 30, 2014

New Features

- Added support for RoboSHOT 12 and RoboSHOT 30 cameras. This includes support of Tri-Synchronous Motion control and Tri-Synchronous Preset functionality.
- Added USB Device Name to Streaming settings so the unit can be uniquely identified.

#### Quick-Connect USB Mini 1.1.1

June 3, 2014

Improvements

• Fixed issue where after power up some units required re-seating of the USB cable to restore streaming.

#### Quick-Connect USB Mini 1.1.0

May 12, 2014

Improvements

• Production and internal code improvements.

#### Quick-Connect USB 1.0.0

July 18, 2013

Notes

• Initial release

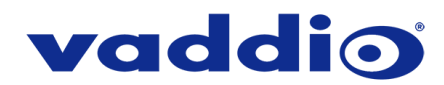

# Firmware Update Instructions – Quick-Connect USB Mini

#### Requirements

- A computer connected to the Quick-Connect USB Mini via USB.
- The web interface's admin password, if it has been changed from factory default.
- The .p7m firmware file for the Quick-Connect USB Mini (found on the Quick-Connect USB Mini's product page firmware tab), downloaded and saved to your local drive.

#### Step-By-Step Process

- 1. To access the web interface of the Quick-Connect USB Mini the unit must be in Control Mode.
  - If the Quick-Connect USB Mini is showing up as a video device in the computer, it is in Video Mode and needs to be moved to Control Mode.
  - To toggle between Video Mode and Control Mode, quickly press (do not hold) the white MODE button and wait 45 seconds for the unit to finish changing modes.

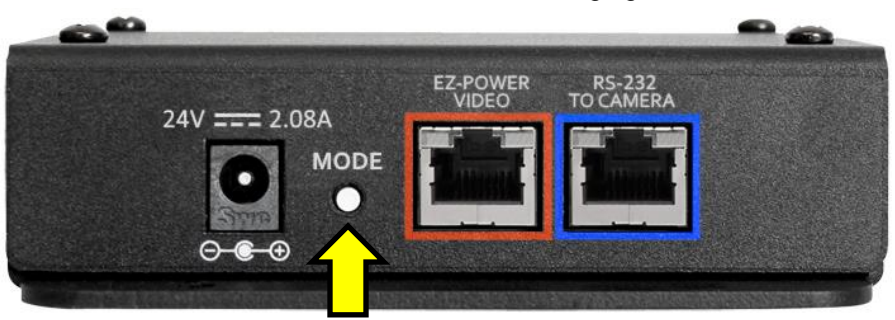

Do not press and hold the MODE button, that will initiate a Factory Reset of the device.

- Once in Control Mode Quick-Connect USB Mini will show up as a USB Ethernet/RNDIS Gadget.
- 2. Enter the IP address (169.254.1.1) for the Quick-Connect USB Mini into the address bar of a web browser.
- 3. In the web interface, select Admin from the menu to open the Admin Login dialog box.

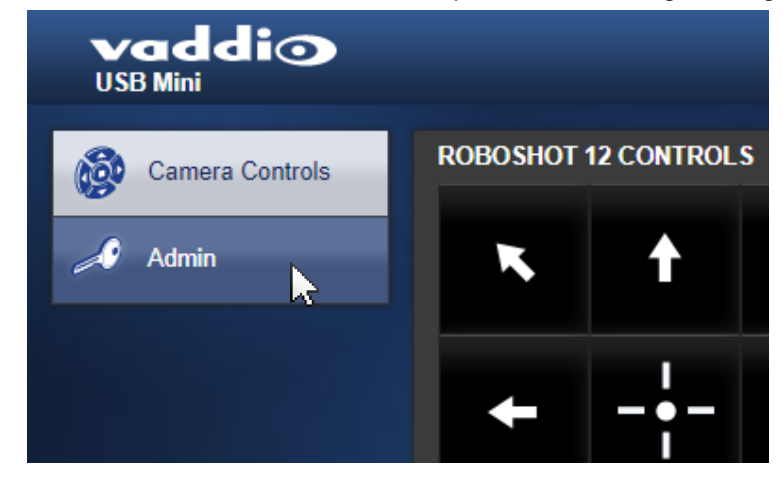

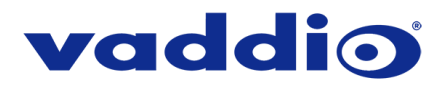

4. In the Admin Login dialog box, enter the admin password. The default password is password (lower case).

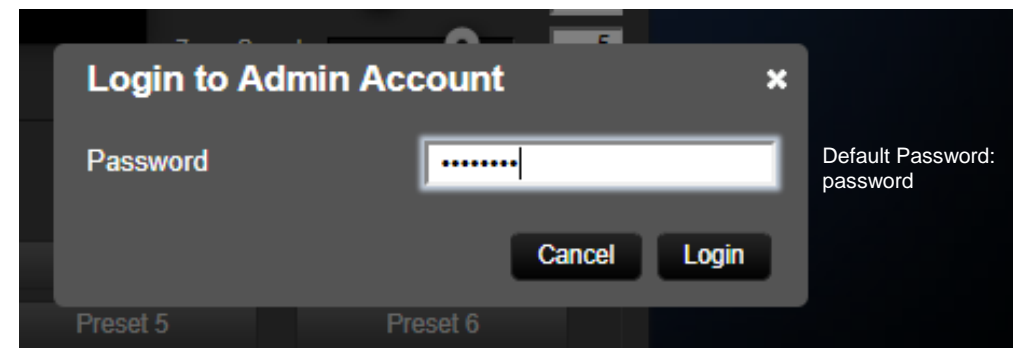

5. Navigate to the Systems tab within the web pages and select Choose File.

| <ul> <li>✓ O Not secure 169.254.11/#system</li> <li>✓ O Not secure 169.254.11/#system</li> <li>✓ Camera Controls</li> <li>✓ Camera Settings</li> <li>✓ Camera Settings</li> <li>✓ Camera Settings</li> <li>✓ Camera Settings</li> <li>✓ Labels</li> <li>✓ Networking</li> <li>✓ Networking</li> <li>✓ Diagnostics</li> <li>✓ System</li> <li>✓ System</li> <li>✓ Help</li> <li>✓ Localt Admin</li> </ul>                                                                                                    | DSB Mini -                                       | × +                                    |                                          |
|----------------------------------------------------------------------------------------------------|--------------------------------------------------|----------------------------------------|------------------------------------------|
| Security   Security   Secur                                                                                                    | $\leftrightarrow$ $\rightarrow$ C (i) Not secure | 169.254.1.1/#system                    |                                          |
| <ul> <li>Camera Controls</li> <li>Camera Settings</li> <li>Camera Settings</li> <li>Streaming</li> <li>Cancel Begin Firmware Update</li> <li>System UTILITES</li> <li>Reboot. Restore Factory Settings</li> <li>System Information</li> <li>System Information</li> <li>System Information</li> <li>Cancel Controls</li> <li>System Information</li> <li>Cancel Controls</li> <li>System Information</li> <li>Cancel Controls</li> <li>System Information</li> <li>Cancel Controls</li> <li>Cancel Controls</li> <li>System Information</li> <li>Cancel Controls</li> <li>System Information</li> <li>Cancel Controls</li> <li>System Information</li> <li>Cancel Controls</li> <li>Cancel Controls</li> <li>Cancel Controls</li> <li>System Information</li> <li>Cancel Controls</li> <li>Cancel Controls</li> <li>Cancel Controls</li> <li>Cancel Controls</li> <li>Cancel Controls</li> <li>System Controls</li> <li>Cancel Controls</li> <li>Cancel Controls</li> <li>Ca</li></ul> | vaddio<br>USB Mini                               |                                        |                                          |
| Camera Settings   Camera Settings   Camera Settings   Streaming   Camera Settings   Camera Settings   Camera Settings   Camera Settings   Streaming   Camera Settings   Streaming   Camera Settings   Streaming   Camera Settings   Streaming   Camera Settings   Streaming   Camera Settings   Streaming   Camera Settings   Streaming   Streaming   Stream                                                                                                    | Camera Controls                                  | FIRMWARE UPDATE                        |                                          |
| Streaming   Image: Streaming   Image:                                                                                                    | Camera Settings                                  | Firmware File:                         | Choose File No file chosen               |
| <ul> <li>✓ Labels</li> <li>✓ Networking</li> <li>✓ Security</li> <li>✓ Diagnostics</li> <li>✓ System ✓</li> <li>✓ Help</li> <li>✓ Logout Admin</li> </ul>                                                                                                    | Streaming                                        |                                        |                                          |
| <ul> <li>Networking</li> <li>Security</li> <li>Diagnostics</li> <li>System</li> <li>Foduct Version:</li> <li>USB Mini 1.3.1</li> <li>Database Version:</li> <li>2.3.5</li> <li>Middleware Version:</li> <li>2.1.0</li> <li>Commit Version:</li> <li>Od8b55298492cf8401e7c7d3777c47b3ee410978</li> </ul>                                                                                                    | Labels                                           | SYSTEM UTILITES<br>Reboot Restore Fa   | ctory Settings                           |
| Security   Diagnostics   System   Help     Logout Admin   SYSTEM INFORMATION      Product Version:   USB Mini 1.3.1   Database Version:   2.3.5   Middleware Version:   2.1.0   Commit Version:   0d8b55298492cf8401e7c7d3777c47b3ee410978                                                                                                    | Networking                                       |                                        |                                          |
| Diagnostics   Database Version:   System   Help     Logout Admin     Understand     Database Version:   2.3.5   Middleware Version:   2.1.0   Commit Version:   0d8b55298492cf8401e7c7d3777c47b3ee410978                                                                                                    | Security                                         | SYSTEM INFORMATION<br>Product Version: | USB Mini 1.3.1                           |
| System     Commit Version:     0d8b55298492cf8401e7c7d3777c47b3ee410978       Help     U     Logout Admin                                                                                                    | Diagnostics                                      | Database Version:                      | 2.3.5                                    |
| Help<br>( <sup>1</sup> ) Logout Admin                                                                                                    | System                                           | Commit Version:                        | 0d8b55298492cf8401e7c7d3777c47b3ee410978 |
| ( <sup>1</sup> ) Logout Admin                                                                                                    | a Help                                           |                                        |                                          |
|                                                                                                    | U Logout Admin                                   |                                        |                                          |

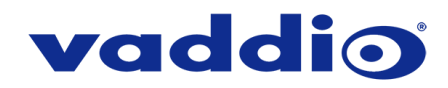

6. Browse to the Quick-Connect USB Mini firmware file that you downloaded and select it.

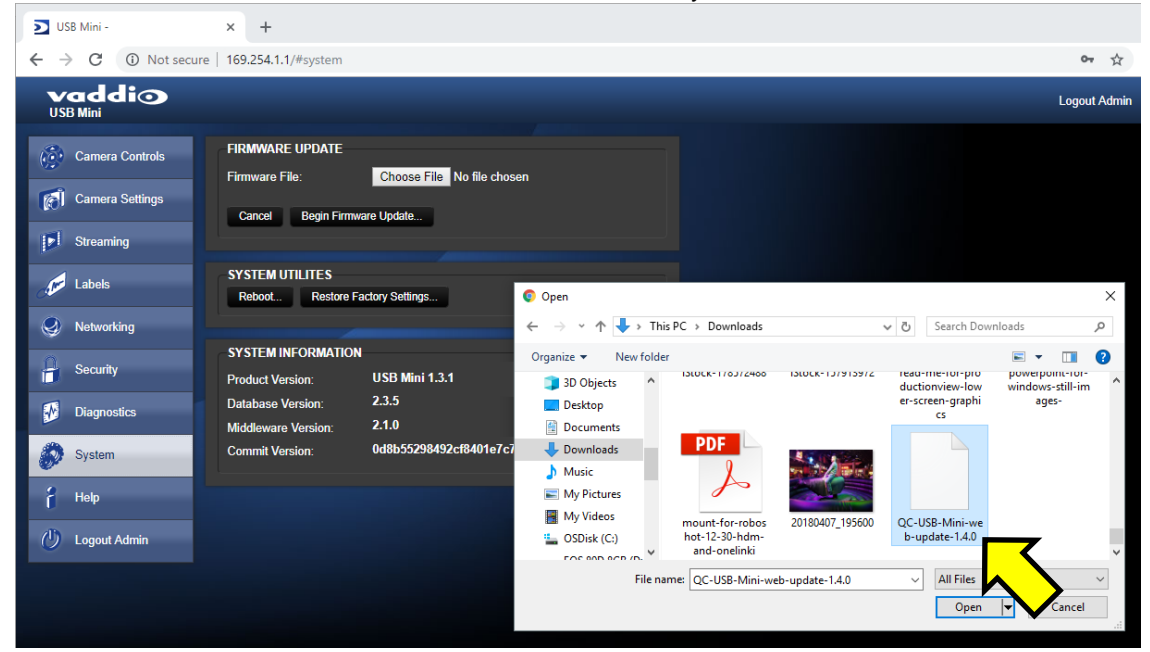

7. Verify the correct firmware file is displayed, then select "Begin Firmware Update".

| DSB Mini -                                       | × +                                      |                                          |
|--------------------------------------------------|------------------------------------------|------------------------------------------|
| $\leftrightarrow$ $\rightarrow$ C (i) Not secure | 169.254.1.1/#system                      |                                          |
| vaddio<br>USB Mini                               |                                          |                                          |
| Camera Controls                                  | FIRMWARE UPDATE                          | Choose File QC-USB-Mini1.4.0.p7m         |
| Camera Settings                                  | Cancel Begin Firmv                       | vare Update                              |
| Streaming                                        | SYSTEM LITH ITES                         |                                          |
| Labels                                           | Reboot Restore F                         | actory Settings                          |
| Networking                                       | -SYSTEM INFORMATION                      | 1                                        |
| Security                                         | Product Version:                         | USB Mini 1.3.1                           |
| Diagnostics                                      | Database Version:<br>Middleware Version: | 2.3.5<br>2.1.0                           |
| System                                           | Commit Version:                          | 0d8b55298492cf8401e7c7d3777c47b3ee410978 |
| Help                                             |                                          |                                          |
| 🕐 Logout Admin                                   |                                          |                                          |

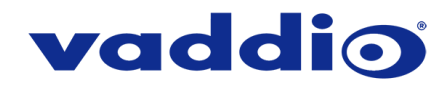

8. A confirmation pop-up and warning will be displayed. Please read and completely understand the pop-up warnings, as it is easy to lose patience waiting for updates. Please read the warnings regarding the interruption of power below.

| DSB Mini -                                       | × +                                                         |                                                                                                    |
|--------------------------------------------------|-------------------------------------------------------------|----------------------------------------------------------------------------------------------------|
| $\leftrightarrow$ $\rightarrow$ C (i) Not secure | 169.254.1.1/#system                                         |                                                                                                    |
| vaddio<br>USB Mini                               |                                                             |                                                                                                    |
| Camera Controls                                  | FIRMWARE UPDATE Firmware File:                              | Choose File QC-USB-Mini1.4.0.p7m<br>Jpdate                                                                                                    |
| Labels                                           | SYSTEM UTILITES<br>Reboot Restore Factor                    | y Sett Confirm ×                                                                                                    |
| Networking                                       | SYSTEM INFORMATION                                          | You are about to update your device. During this process the device<br>may not be available. At the end of the process the device may<br>automatically reboot.                   |
| Security                                         | Product Version: US                                         | SB M This process can take up to 20 minutes. Please be patient and do not refresh or navigate away from this web page.                                                           |
| Diagnostics                                      | Database Version:     2.3       Middleware Version:     2.3 | 3.5<br>1.0 UPGRADE PROCESS UNLESS DIRECTED.                                                                                                    |
| System                                           | Commit Version: 0d                                          | 18b5: When the update is complete this page will attempt to re-connect to<br>the device. Depending on your network and device configuration it<br>may not be able to re-connect. |
| Help                                             |                                                             | Cancel Continue                                                                                                    |
|                                                  |                                                             |                                                                                                    |

9. This update can take between 3-20 minutes to complete depending on which firmware versions you are moving between. The pop-up message window will identify the progress of the update.

While you're waiting, you could try the following:

- Try to remember the art that was on the wall in your favorite class in school. What posters did you stare at?
- Practice your soft shoe routine, or figure out what that means!
- Sneak around the area while humming the theme to Mission Impossible.
- 10. After the update is complete, the System page will display the new firmware version under System Information. You may now celebrate.

If the update procedure is interrupted for any reason the product may need to be returned to Vaddio for updating. If the update does not seem to run, DO NOT TURN OFF THE PRODUCT OR UNPLUG IT. CALL TECH SUPPORT IMMEDIATELY.

If you have any questions call Tech Support at Vaddio. 763.971.4428 or 1-800-572-2011

©2019 Legrand AV Inc.

Vaddio is a brand of Legrand AV Inc. · <u>www.legrandav.com</u> · Phone 800.572.2011 / +1.763.971.4400 · Fax +1.763.971.4464 Email <u>av.vaddio.support@legrand.com</u>

Visit us at <u>support.vaddio.com</u> for firmware updates, specifications, drawings, manuals, and technical support information, and more. Vaddio, and Vaddio logo are trademarks or registered trademarks of Legrand AV Inc. All other brand names or marks are used for identification purposes and are trademarks of their respective owners.